# 学生快速入门手册

# (版本: 0211)

## 第一部分 注意事项

一、课前准备

为保证线上课堂有序高效的完成,请同学在上课之前请做好如下准备:

(一)电脑(iPad、手机)、耳机等相关设备,为获得最佳效果,电脑上安装最新版 google 浏览器;

(二)提前 10 分钟进入"教室",请务必确保耳机和麦克风的正常;

(三)熟悉相关课程要求及平台使用;

(四)准备好笔、笔记本等学习用具,做好课堂笔记,以便课后复习及作业的完成。

二、课堂纪律:

(一)上课期间学生必须全程在线,让老师能看到学生状态;

(二)上课期间不能随意发言,课程内容相关互动可"举手";

(三)上课期间学生不要能随意离开;

(四)上课期间尽量避免上厕所、溜达喝水、吃零食或者家长在旁干扰,创造安静的学习环境;

(五)上课期间有影响课程学习的系统问题可私信老师;如不影响学习,课后再集中报备老师;

(六)课后必须在规定时间完成作业并提交;

(七)尊重老师的知识成果:课堂上严令禁止任何方式的录课、录屏!更不能将课程视频流出!如 有发现必追究相应责任!

(八)每个学生账号只能本人使用,不能将账号给到其他人使用、观看,如有发现必追究相应责任!

三、教学管理针对线上网络教学书院会专门配备辅导员老师,建立微信群或 QQ 群,辅助教学管理 及督促学生作业完成等。

# 第二部分 快速入门

1、需要安装的相关软件及下载地址

 1) 安装最新版的 google 浏览器 chrome 下载地址: <u>https://www.google.cn/chrome/</u> 直播直接通过浏览器进行

2) 安装共享桌面插件 Mudu RTC

(1)下载扩展程序插件 Mudu RTC, 点击下载

(或者复制如下下载地址:

<u>http://static.mudu.tv/static/mrtc-js-sdk/extension/latest/Mudu-RTC v1.1.crx</u>) (2) 打开 Chrome 浏览器,按下图所示打开"扩展程序页"

| G Google x                        |                    |                 | Dex                                                                                                  |
|-----------------------------------|--------------------|-----------------|----------------------------------------------------------------------------------------------------|
| ← → C a 安全 https://www.google.com |                    | ☆ 闘 哈 (         | k 🤊 🖲 🕷 🕈 🗰 🖊 🗔 🗗 🚺                                                                                  |
|                                   |                    |                 | 回         0           打开販給物蛋页         MT           打开新的窗口         MN           打开新的无痕窗口         O MN |
|                                   |                    |                 | 历史记录 ►<br>下载内容 ① ¥J<br>书遊 ►                                                                          |
|                                   |                    |                 | 缩放 — 200% + x <sup>3</sup>                                                                           |
|                                   | Google             |                 | 打印 裕P<br>投射<br>查找 端F                                                                                 |
|                                   |                    | 将页面存储为          |                                                                                                    |
|                                   |                    | ● 「原程序<br>任务管理器 | · (2)置<br>一種的 ▶                                                                                      |
|                                   | Google 搜索   手气不错   | TABLA           | 2                                                                                                    |
|                                   | Google 提供: English |                 |                                                                                                    |

| 广告 商务 Google 大全                                          |                        |                            |     | R           | 8私权 4 | 条款 | RM . |
|----------------------------------------------------------|------------------------|----------------------------|-----|-------------|-------|----|------|
| (3) 打开"开发                                                | 者模式",并刷新扩              | 一展程序页                      |     |             |       |    |      |
| ✓ 注射中心 × ▷ 控制中心 > ← → ○ ☆ ◎ Chrome   chrome://extensions | < ✓ ▶ 控制中心 × ✓ ▶ 11.38 | x V 互动用间屏幕共享适件支 x X 윩 扩展程序 | × ( | θ – σ<br>\$ | ×`    |    |      |
| ≡ 扩展程序                                                   | Q、 搜索扩展程序              |                            |     | 开发者模式 🗨     | •     |    |      |
| 刷新                                                       | 加载已解压的扩展程              | 旅 打包が展程序 更新                |     |             |       |    |      |
|                                                          | 征 Chrome 网上            | <u>应用店</u> 中查找扩展程序40主题得量   |     |             | C     |    |      |

(4) 把下载的扩展程序安装文件拖拽到"扩展程序页"

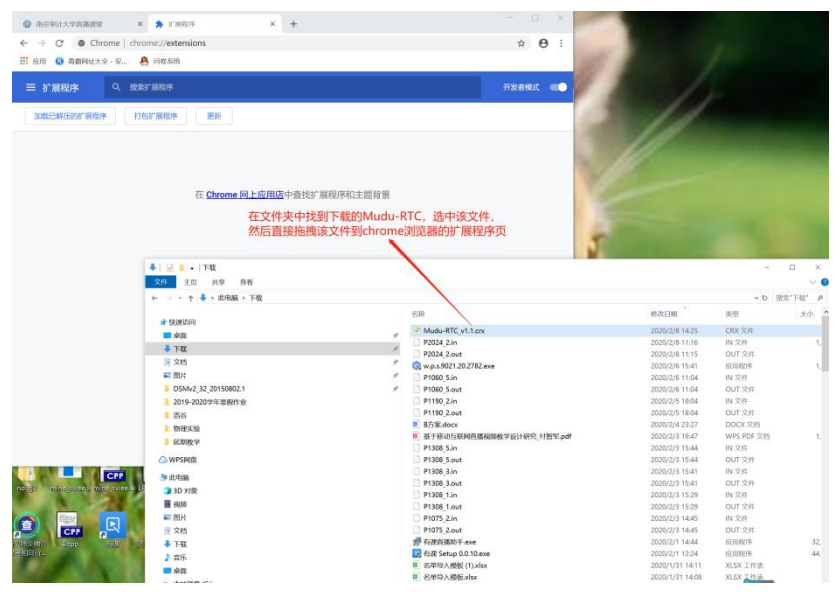

拖拽到扩展页后松开鼠标,弹出"要添加 Mudu RTC 吗?"小窗口,点击"添加扩展程序",如下图所示:

| 南京审计大学直播课堂 × *                                          | r"履程序 × +                           | - 🗆 X |
|---------------------------------------------------------|-------------------------------------|-------|
| $\leftarrow$ $\rightarrow$ C $\odot$ Chrome   chrome:// | extensions                          | ☆ 🖰 : |
| 🏭 应用 🚯 毒霸网址大全 - 安 🤮 问卷                                  | 要添加"Mudu RTC"吗? ×                   |       |
| 三 扩展程序 へ 捜索扩展程                                          | 该程序可以:                              | 开发者模式 |
| 加载已解压的扩展程序                                              | 读取和更改您在vod.mudu.tv上的数据<br>截取您屏幕上的内容 |       |
|                                                         | 添加扩展程序                              |       |
|                                                         | 在 Chrome 网上应用店中查找扩展程序和主题背景          |       |

(5)点击"添加扩展程序"后,显示如下图所示页面,插件显示在浏览器地址栏右侧。安装好插件后,进入直 播间以后将可以点击"共享桌面"图标进行桌面共享。

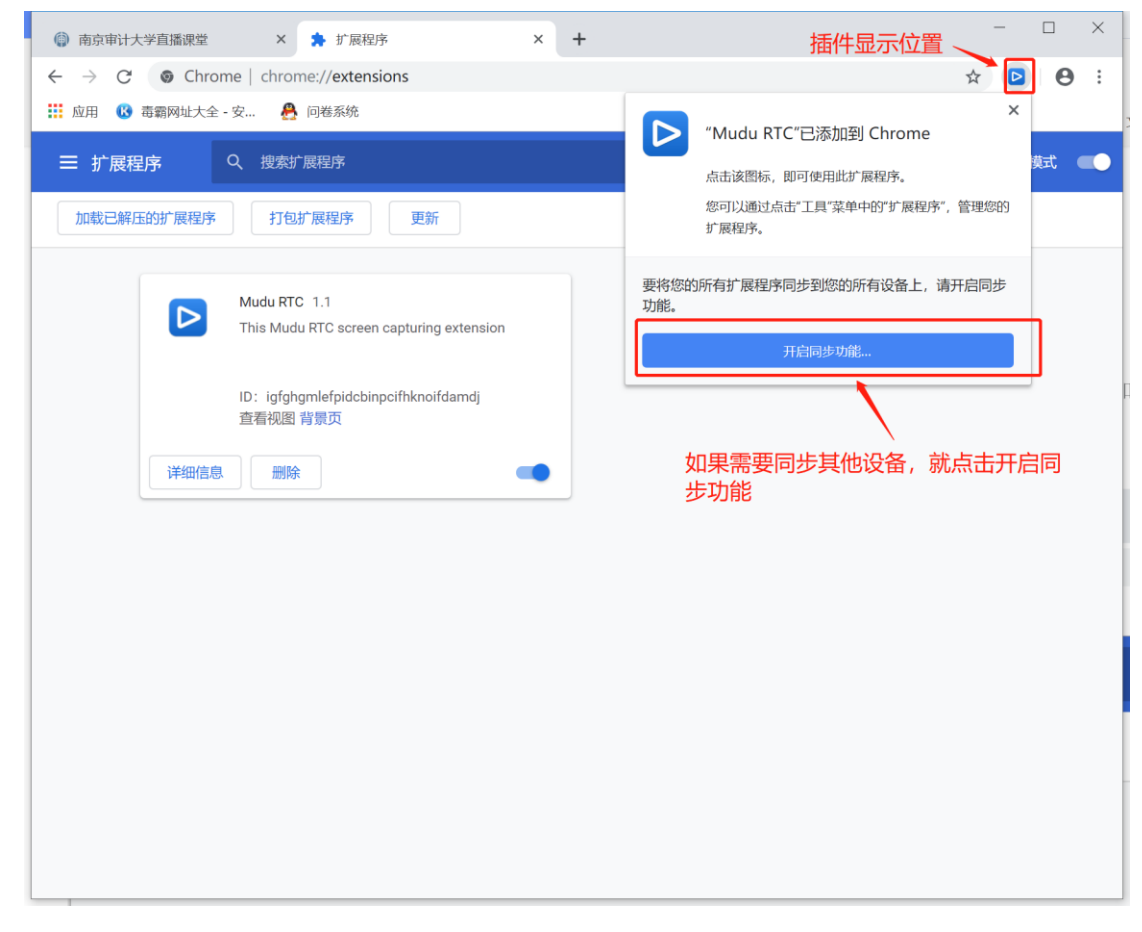

#### 2、登陆平台

使用谷歌浏览器,登录 my1. nau. edu. cn,在信息门户的业务直通车里找到直播课堂入口(如下图所示),用统一身份认证登录

| ۱                                       | 京审计户         | くる 综合  | <b>音服务门</b> 户 | •          |
|-----------------------------------------|--------------|--------|---------------|------------|
| ▲ 首页                                    | 🏈 服务 🛛 📳     | 资讯中心 📃 | 新版调查          | 品 学校机构 < 品 |
| 🌓 待办                                    | 0            | 🔀 新邮箱  | 3             | 🗖 一卡通      |
| 业务直通车                                   |              |        |               | :          |
| (以子) (以子) (以子) (以子) (以子) (以子) (以子) (以子) | <b>レー</b> 卡通 | 教务在线   | 图书管理          | よりまた。      |
| いので                                     |              | 百场理学   |               |            |
| 麦博乔机                                    | frita        | 旦囲床王   |               |            |
|                                         |              |        |               |            |

或者直接点击下方链接登录直播课堂。

http://sso.nau.edu.cn/sso/login?service=http%3A%2F%2Fyouke.mudu.tv%2Findex.php%3Fa%3Dindex%2 6c%3Dauth%26uuid%3DtsndxGHUTQqfpIppUj4CMNmJWkMFxMFe

在出现的登录窗口中使用学校统一身份认证账号进行登录

| ·<br>南京市计大客<br>NANJING AUDIT UNIVERSITY | 统一身份认证登录                                                                                                    |                                                                                                    |                                                                                                    | 找回密码   学校首页 |
|-----------------------------------------|----------------------------------------------------------------------------------------------------|----------------------------------------------------------------------------------------------------|----------------------------------------------------------------------------------------------------|-------------|
|                                         | <ul> <li>通知公告</li> <li>國際化成用手册(PDF下版)</li> <li>每一時以口幣可有用面前</li> </ul>                                                   | 统一身份认证登录<br>12-28                                                                                     | <ol> <li>20 友情提示 至5%</li> <li>30 友情提示 至5%</li> <li>30 友情提示 至5%</li> <li>30 大山美市町、長い美田小山を注意者の正</li> </ol> |             |
|                                         | 6 当时以上包含10日前40<br>关于使用以管式包括外的通知<br>关于一、非常新名成已和5週0<br>关于印发(本京本計大学信息化工作電源分<br>关于控发(本京本計大学信息化工作電源分<br>关于更优化用处学化公园统一号台以正接号。 | 09-14<br>09-14<br>09-14<br>09-26<br>04-11<br>11-11<br>10-14<br>登录                                     | 这半菜具有描述,如Ganardarou<br>如內爾里口之间,其簡單的,目前其間。<br>如何不能在「加風」其簡單的,目前其間。                                         |             |
|                                         | Ent                                                                                                    | (AAAHAH)<br>VYAH2W                                                                                    |                                                                                                    |             |
| Kenne                                   | 南京面计大学级                                                                                                    | 权所有 初CP每05007120号 江苏省南京市浦口区江南街道南山西播86号<br>Copyright © 2013 Nanjing Audit University Powered by 信息化办公室 | 創稿:211815<br>E                                                                                           |             |

登录后的界面,每个课程的左上角有当前课程的状态。

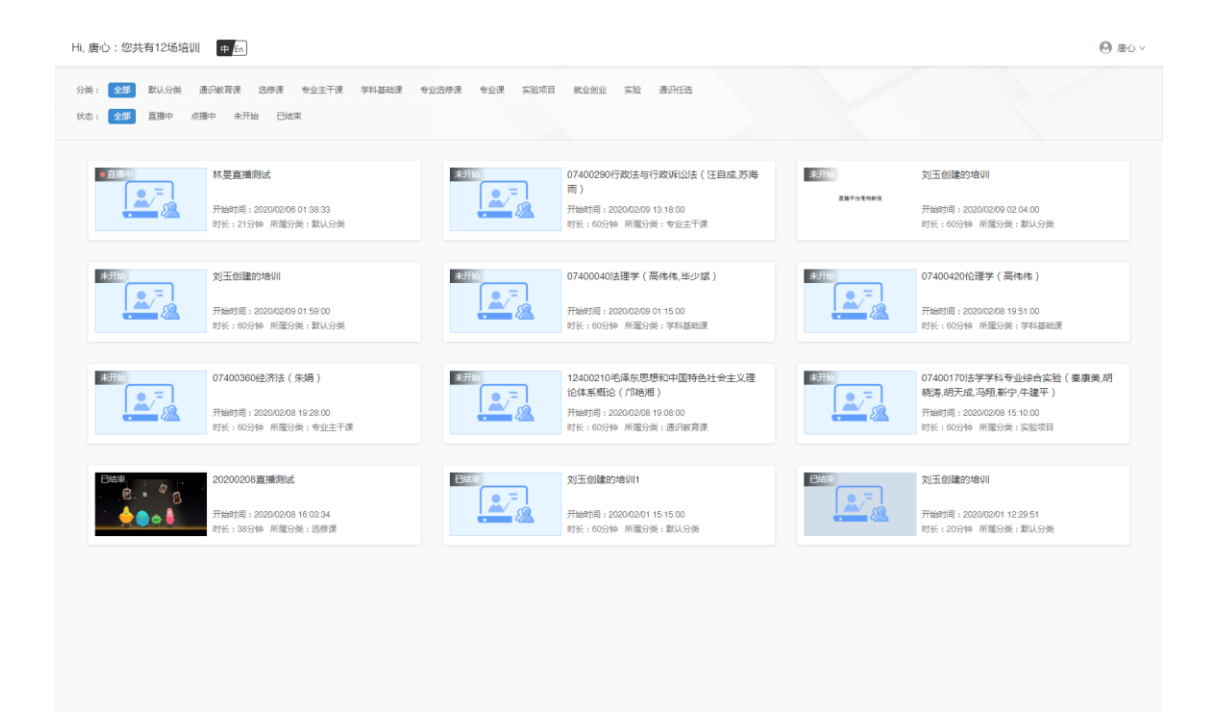

### 3、打开直播

点击对应的直播课程,即可观看直播

|                                                            | ▶ ④ ・Lve<br>● 協裁列表(0人)<br>「新た地市のの<br>● 第二<br>● 第二<br>● 第二<br>● 第二<br>■ 第二<br>■ | []<br>(中国6表<br>現象(1) |
|------------------------------------------------------------|----------------------------------------------------------------------------------------------------|----------------------|
| SQL FROM WHERE<br>DISTINCT ORDER<br>SQL Server 2008 BY TOP |                                                                                                    |                      |
|                                                            | 我来说几句…                                                                                                    | ⊲ 发送                 |

#### 4、 答题

老师提问后,学生端会弹出答题对话框,答题后点击提交。

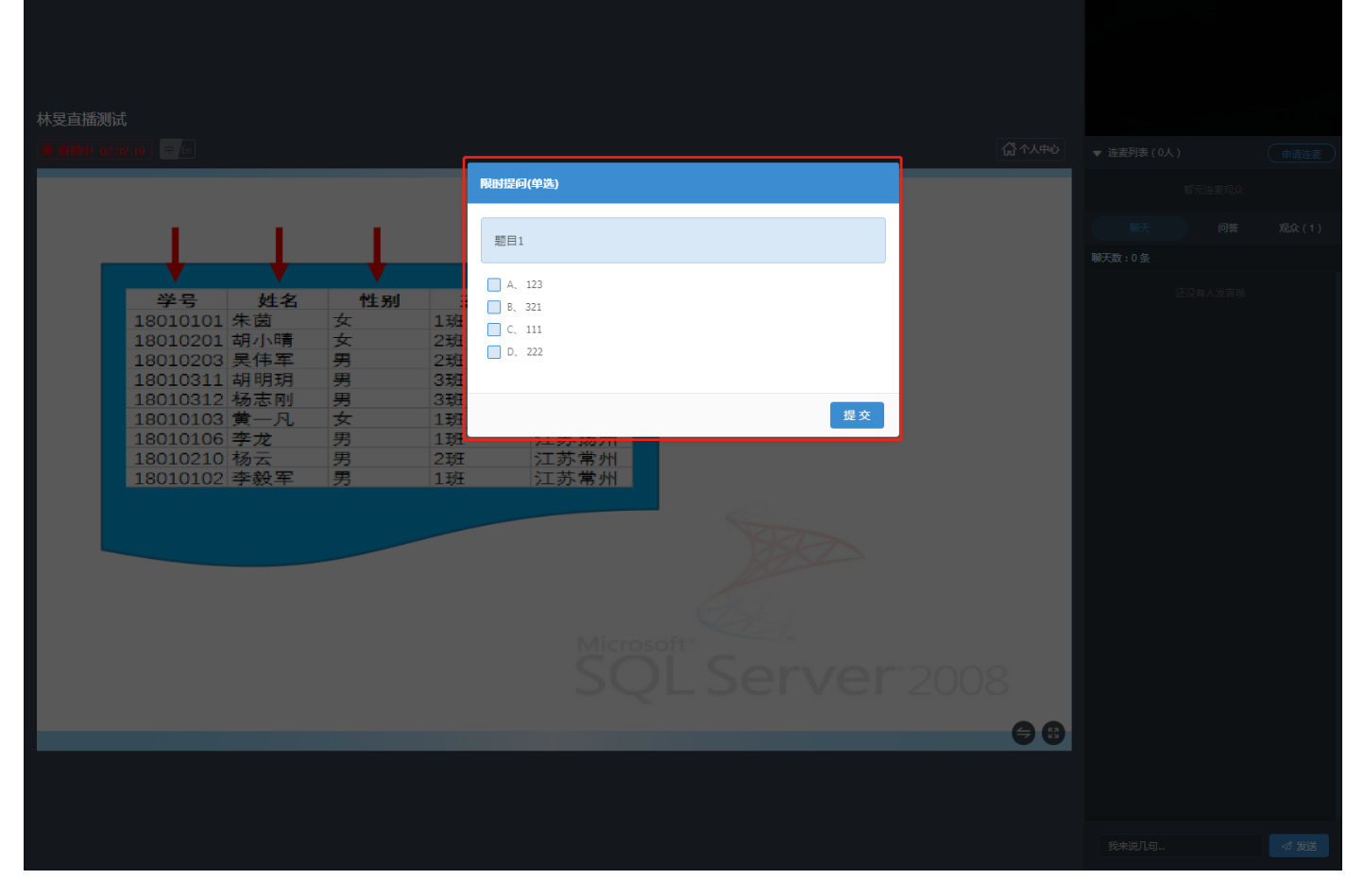

## 老师公布题目答案后,学生端会弹出答案,并终止答题。

| 東京市 2000       東京市         東京市 2000       東京市         東京市 2000       東京市         東京市 2000       東京市         東京市 2000       東京市         東京市 2000       東京市         東京市 2000       東京市         東京市 2000       東京市         東京市 2000       東京市         東京市 2000       東京市         東京市 2000       東京市         東京市       東京市         東京市 | RHIERA(単法)       ×         BEI       ()         A 123       ()         B 221       ()         C 113       ()         D 222       ()         正確地の       ()         正確地の       ()         所にcrosoft       SOOLSSEEtVEEt | A ♥ ◊       2008 | <ul> <li>¥ 注表列表(0人)</li> <li>第二点素現点(<br/>第二点素現点)</li> <li>● 仅有自己的提问</li> <li>● 正日前の第三法案</li> </ul> | (由病注意)<br>元令(1) |
|----------------------------------------------------------------------------------------------------|----------------------------------------------------------------------------------------------------|------------------|----------------------------------------------------------------------------------------------------|-----------------|
|                                                                                                    |                                                                                                    |                  |                                                                                                    |                 |

#### 5、下载共享文档

点击"共享文档中心"可以下载老师共享的文档。

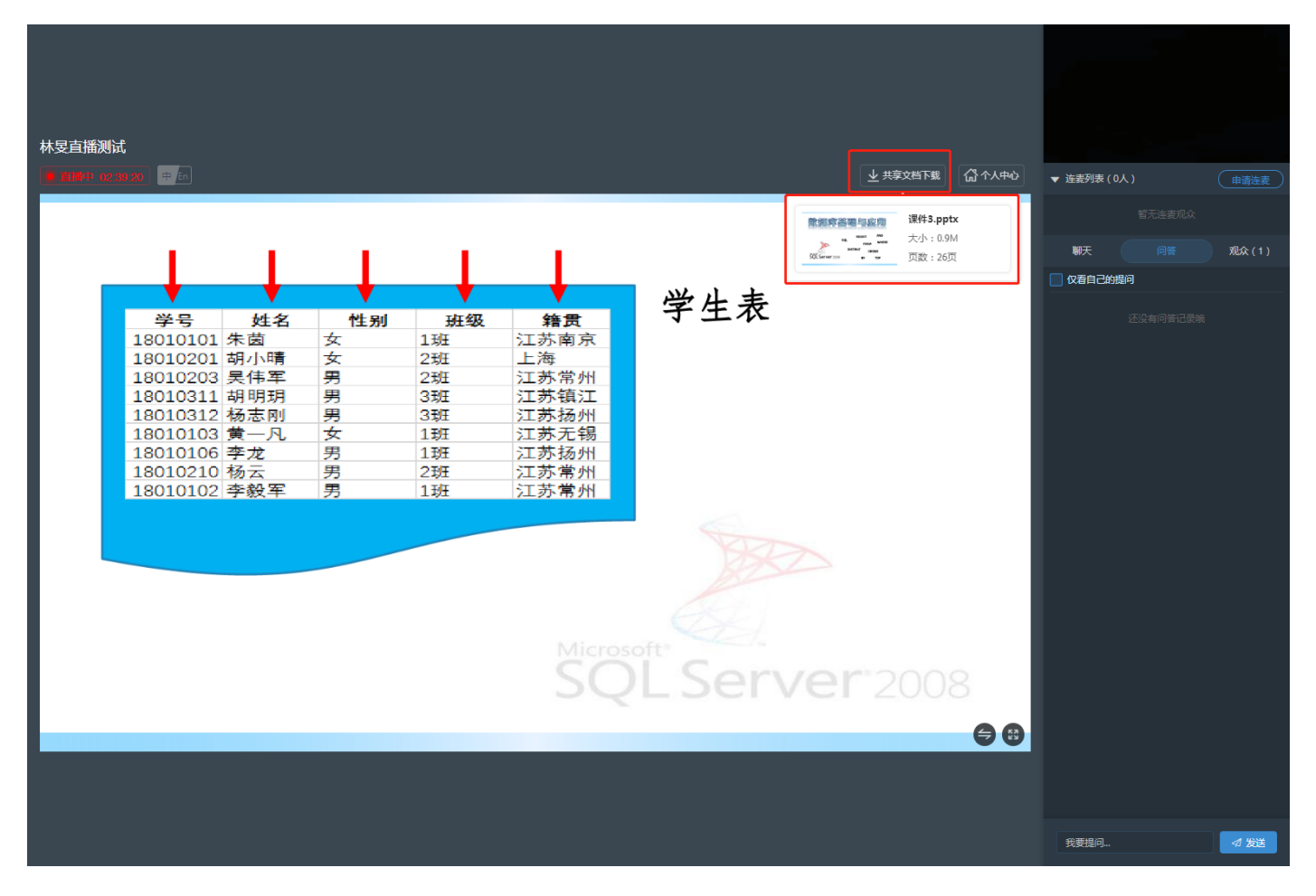

#### 6、考试

老师开考后,点击"试卷",在弹出的弹卷对话框中点击"开始答题"。

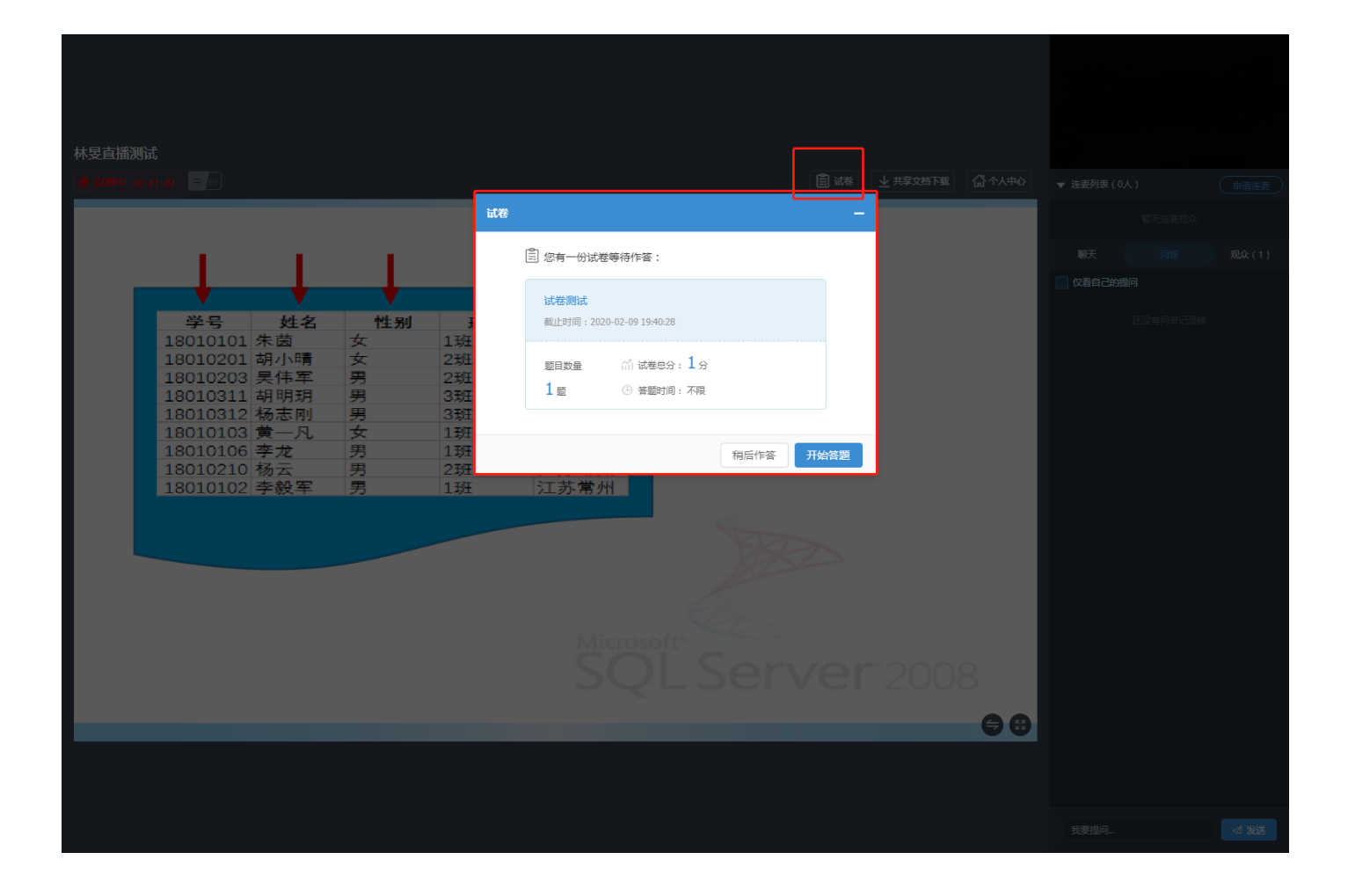

## 7、连麦

上课时,如果学生需要和老师进行语音,视频或者电脑操作上的互动,可以点击连麦申请。

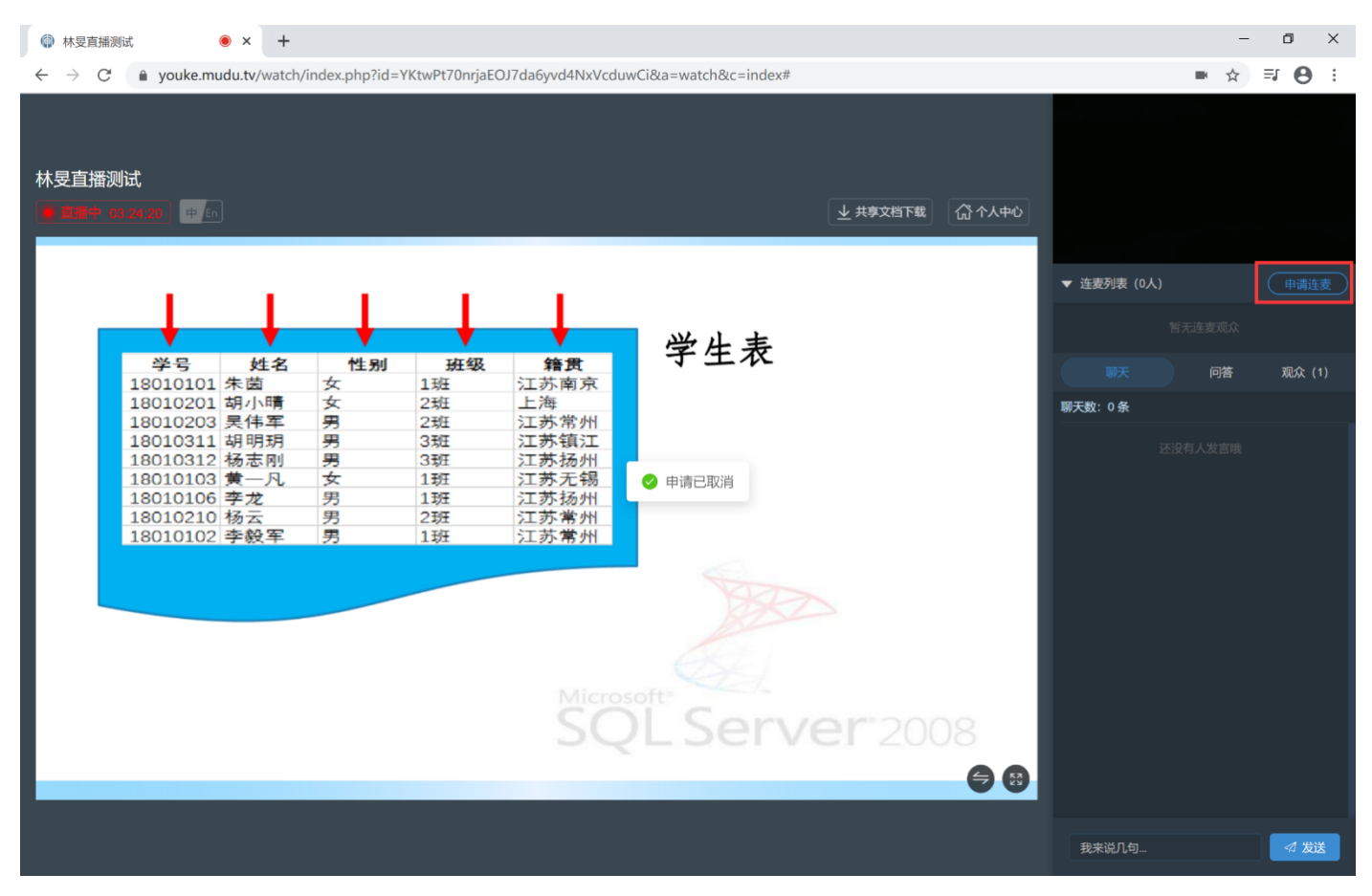

## 教师同过申请后,学生就可以在直播中共享自己的声音和视频信息,和老师交流。

| 林导首播 | 则试       |        |        |      |            |                         |             |    |         |
|------|----------|--------|--------|------|------------|-------------------------|-------------|----|---------|
|      | 03:49:57 | 画质:中 🕴 | En     |      |            | ↓ 共享文档下载                | 5           |    |         |
|      |          |        |        |      |            |                         |             |    |         |
|      |          |        |        |      |            |                         | ▼ 连麦列表 (1)  | .) | 挂断连麦    |
|      |          | - I    |        |      |            |                         |             |    | 连志山     |
|      |          |        |        |      |            | 一 学 生 表                 | i interest  |    |         |
|      | 学号       | 姓名     | 性别     | 班级   | 籍贯         | 于王仪                     | 聊天          | 问答 | 观众(1)   |
|      | 18010101 | 朱因     | 女<br>女 | 1 均土 | 二赤南泉<br>ト海 |                         | 聊天数:0条      |    |         |
|      | 18010203 | 吴伟军    | 男      | 2班   | 江苏常州       |                         |             |    |         |
|      | 18010311 | 胡明玥    | 男      | 3班   | 江苏镇江       |                         |             |    |         |
|      | 18010312 | 杨志刚    | 男      | 3班   | 江苏扬州       |                         |             |    |         |
|      | 18010103 | 黄一凡    | 女      | 1班   | 江苏无锡       |                         |             |    |         |
|      | 18010106 | 李龙     | 男      | 1班   | 江苏扬州       |                         |             |    |         |
|      | 18010210 | 杨云     | 男      | 2班   | 江苏常州       |                         |             |    |         |
|      | 18010102 | 李毅军    | 男      | 1班   | 江苏常州       |                         |             |    |         |
|      |          |        |        |      | Micro      | Soft*<br>CL Server*2008 | •           |    |         |
|      |          |        |        |      |            |                         | 10++25 日 4- |    | 4 45 34 |
|      |          |        |        |      |            |                         | 我米说儿句       |    | 邻 友达    |

学生点击共享桌面(安装了共享扩展程序的前提下),即可共享自己的电脑桌面,通过此功能可以演示自己的操作 或者文档画面。

| 林旻直播 | <b>则试</b><br>19.82.20 <u>》</u> 画质中 中 | En] |       |       | → 共享文档下载              | •           |              |
|------|--------------------------------------|-----|-------|-------|-----------------------|-------------|--------------|
|      | 1.1.1                                | 1.1 | - Y - | 1     |                       | ▼ 连麦列表 (1人) | 共享桌面 新连麦     |
|      |                                      | -   | -     |       |                       | 1 唐心        |              |
|      | 学号 姓名                                | 性别  | 班级    | 籍贯    | 字生表                   | 聊天          | 问答    观众 (1) |
|      | 18010101 朱茵                          | 女女  | 1班    | 江苏南京  |                       | 聊天数:0条      |              |
|      | 18010201 胡小晴<br>18010203 吴伟军         | 男   | 2班    | 江苏常州  |                       |             |              |
|      | 18010311 胡明玥                         | 男   | 3 对王  | 江苏镇江  |                       | 还送          |              |
|      | 18010312 杨志刚                         | 男   | 3班    | 江苏扬州  |                       |             |              |
|      | 18010103 黄一凡                         | 女   | 1班    | 江苏无锡  |                       |             |              |
|      | 18010106 李龙                          | 男   | 1班    | 江苏扬州  |                       |             |              |
|      | 18010210 杨云                          | 男   | 23狂   | 江苏常州  |                       |             |              |
|      |                                      |     |       | Miere | Soft<br>L Server 2008 | 3           |              |
|      |                                      |     |       |       |                       | 我来说几句       | ⊲ 发送         |

#### 8、安装共享扩展程序

第一次点击共享桌面,浏览器会弹出下载扩展程序下载提示框,点击下载。然后打开谷歌浏览器的设置页面。

# 在浏览器设置页面中点击左上角的设置

| 南京审计大学直播课堂                         | × +                                                  |           | - 🗆 ×        |
|------------------------------------|------------------------------------------------------|-----------|--------------|
| ← → C S Chrome   chrome://settings |                                                      |           | ☆ <b>⊖</b> 0 |
| ☰ 设置                               | Q、 在设置中搜索                                            |           |              |
|                                    | 用户                                                   |           |              |
|                                    |                                                      |           |              |
|                                    | 在 Chrome 中畅享 Google 的智能技术<br>在您的所有设备上同步并个性化设置 Chrome | 开启问步功能    |              |
|                                    | 同步功能和 Google 服务                                      | •         |              |
|                                    | Chrome 备积和圈片                                         | •         |              |
|                                    | 导入书签和设置                                              | •         |              |
|                                    | 自动填充                                                 |           |              |
|                                    | <b>0-</b> 密码                                         | •         |              |
|                                    |                                                      | •         |              |
|                                    | ♥ 地址和其他信息                                            | •         |              |
|                                    | 外观                                                   |           |              |
|                                    | 主题结果<br>打开 Chrome 网上应用店                              | Z         |              |
|                                    | 显示"主页"按钮<br>已停用                                      |           |              |
|                                    | 显示书签栏                                                | <b>()</b> |              |
|                                    | 字号                                                   | 中(推荐) 👻   |              |
|                                    | 自定义字体                                                | •         |              |
| Mudu-RTC_v1.1 (1).crx              |                                                      |           | 全部显示 🗙       |

# 在弹出的菜单中,点击扩展程序。

| (2) 南京审计大学直播课堂 (3) × 20 20 20 20 20 20 20 20 20 20 20 20 20     | × +                             | - 🗆 ×  |
|-----------------------------------------------------------------|---------------------------------|--------|
| $\leftarrow$ $\rightarrow$ C $\odot$ Chrome   chrome://settings |                                 | ☆ ⊖ ○  |
| 设置                                                              |                                 |        |
| * _ 用户                                                          | 用户                              |        |
| 自动填充                                                            |                                 |        |
| ● 外現                                                            |                                 |        |
| Q、 搜索引擎                                                         |                                 |        |
| I 默认浏览器                                                         | 在 Chrome 中畅享 Google 的智能技术       |        |
| ① 启动时                                                           | 在您的所有设备上同步并个性化设置 Chrome         |        |
| - 亮级 -                                                          | 同步功能和 Google 服务 ▶               |        |
| 隐私设置和安全性                                                        | Chrome 条际和型片 。                  |        |
| ④ 语言                                                            | 导入书签和设置                         |        |
| ▲ 下載内容                                                          |                                 |        |
| <b>会</b> 打印                                                     | 目动填充                            |        |
| ★ 无障碍                                                           | ov 图明 ,                         |        |
| ▲ 系統                                                            | 日 付款方式                          |        |
|                                                                 | ♀ 地址和其他信息                       |        |
| 扩展程序                                                            |                                 |        |
| 关于 Chrome                                                       | 外观                              |        |
|                                                                 | 主 <b>期背景</b><br>打开 Chrome 网上应用店 |        |
|                                                                 | 豊大主方物語<br>已得得 ()第               |        |
|                                                                 | 显示书签栏                           |        |
|                                                                 | 字号 中(推荐) *                      |        |
|                                                                 | 自定义学体                           |        |
| Mudu-RTC_v1.1 (1).cnx                                           |                                 | 全部显示 × |

先打开右上角的开发者模式,再将下载的扩展程序(Mudu-RTC\_v1.1.crx)拖到页面中,在弹出的对话框中点击添加 扩展程序。

| 南京审计大学直播课堂                                       | ● ×   ✿ 设置 × ♠ 扩展程序                                                                                                  | x +                                            | - 🗆 ×   |
|--------------------------------------------------|----------------------------------------------------------------------------------------------------|------------------------------------------------|---------|
| $\leftrightarrow$ $\rightarrow$ C $\odot$ Chrome | chrome://extensions                                                                                                  |                                                | ☆ 🔒 O   |
| □ 扩展程序                                           | Q、 搜索扩展的                                                                                                    | 彩 🕞 要添加"Mudu RTC"吗? ×                          | 开发者模式 🔍 |
| 加载已解压的扩展程序                                       | 打包扩展程序更新                                                                                                    | 遠葉寺可以:<br>凌和川原北部とたvod.mudu.tv上的影響<br>数形定原意上的内容 |         |
|                                                  | ICBC Chrome Extension from Tendyron 1.0.0.3<br>Chrome Extension of ICBC Internet Banking for<br>tendyron USB-Shield. | (510)*#19/#                                    |         |
|                                                  | ID : dlombpffcodogboaljnamhpphpdkjdam                                                                                |                                                |         |
|                                                  |                                                                                                    |                                                |         |
|                                                  |                                                                                                    |                                                |         |
| 2<br>T                                           |                                                                                                    |                                                |         |
|                                                  |                                                                                                    |                                                |         |
|                                                  |                                                                                                    |                                                |         |
|                                                  |                                                                                                    |                                                |         |
|                                                  |                                                                                                    |                                                |         |
|                                                  |                                                                                                    |                                                |         |
|                                                  |                                                                                                    |                                                |         |
|                                                  |                                                                                                    |                                                |         |
| Mudu-RTC_v1.1 (1).crx                            | ^                                                                                                    |                                                | 全部显示 ×  |
| 页面中显示                                            | Mudu-RTC 扩展程序的                                                                                                    | Ŋ详细信息                                          |         |
| 南京审计大学直播课堂                                       | ● ×   ✿ 设置 × ♠ 扩展程序                                                                                                  | 5 × +                                          | - 🗆 X   |

| 南京审计大学直播课堂                                                  | • x 🔹 论显 x 🛊 扩展矩序 x +                                                                                                    |       |
|-------------------------------------------------------------|----------------------------------------------------------------------------------------------------|-------|
| $\leftrightarrow$ $\rightarrow$ $\mathbf{C}$ $\odot$ Chrome | e   chrome://extensions 🚖                                                                                                    | 90    |
| ≡ 扩展程序                                                      | Q、 推走17展日/ 开发                                                                                                    | 唐模式 🛑 |
| 加载已解压的扩展程序                                                  | 打包扩展起序 更新                                                                                                    |       |
|                                                             | ICBC Chrome Extension from Tendyron 1.0.0.3<br>Chrome Extension of ICBC Internet Banking for<br>tendyron USB-Shield. This Mudu RTC 1.1<br>This Mudu RTC screen capturing extension |       |
|                                                             | ID : diombpffcodogbeaijnamhpphpdijdam 當時認識 (元政)                                                                                                    |       |
|                                                             | Trate B/A D Trate B/A D                                                                                                    |       |
|                                                             |                                                                                                    |       |
|                                                             |                                                                                                    |       |
| 5<br>7<br>0                                                 |                                                                                                    |       |
|                                                             |                                                                                                    |       |
|                                                             |                                                                                                    |       |
| 2                                                           |                                                                                                    |       |
|                                                             |                                                                                                    |       |
|                                                             |                                                                                                    |       |
|                                                             |                                                                                                    |       |
|                                                             |                                                                                                    |       |
|                                                             |                                                                                                    |       |
|                                                             |                                                                                                    |       |
| Mudu-RTC_v1.1 (1).crx                                       | ^                                                                                                    | 全部显示X |